## Instruktion ändringar/kompletteringar i medlemsregistret BAS

Du loggar in till medlemsregistret (BAS) <u>https://bas.batunionen.se/</u> eller via snabblänk BAS på vår hemsida <u>https://granudden.com</u> genom att ange användarnamn eller e-postadress och lösenord.

När du har loggat in kommer du till en sida med en segelbåt, klicka då på "Min sida Granuddens Båtklubb". Du kommer nu till fliken "Kontaktuppgifter" och kan nu läsa dina persondata i registret. För att ändra eller komplettera uppgifterna klickar du på knappen "Begär ändring av uppgifter" uppe till höger. På denna sida kan du nu ändra eller komplettera dina uppgifter.

Framför allt ber vi dig att **komplettera med ditt personnummer**. Ange födelsedatum och de fyra sista siffrorna i ditt personnummer. Klicka på **"Spara".** När du har kompletterat med ditt personnummer kan du fortsättningsvis logga in i BAS med bankid.

Logga ut. Klart!

## Glömt ditt lösenord?

Lösenordsåterställning

Ange den e-postadress som finns registrerad på ditt konto i BAS. SBU skickar ett epostmeddelande med en länk där du kan återställa ditt lösenord.

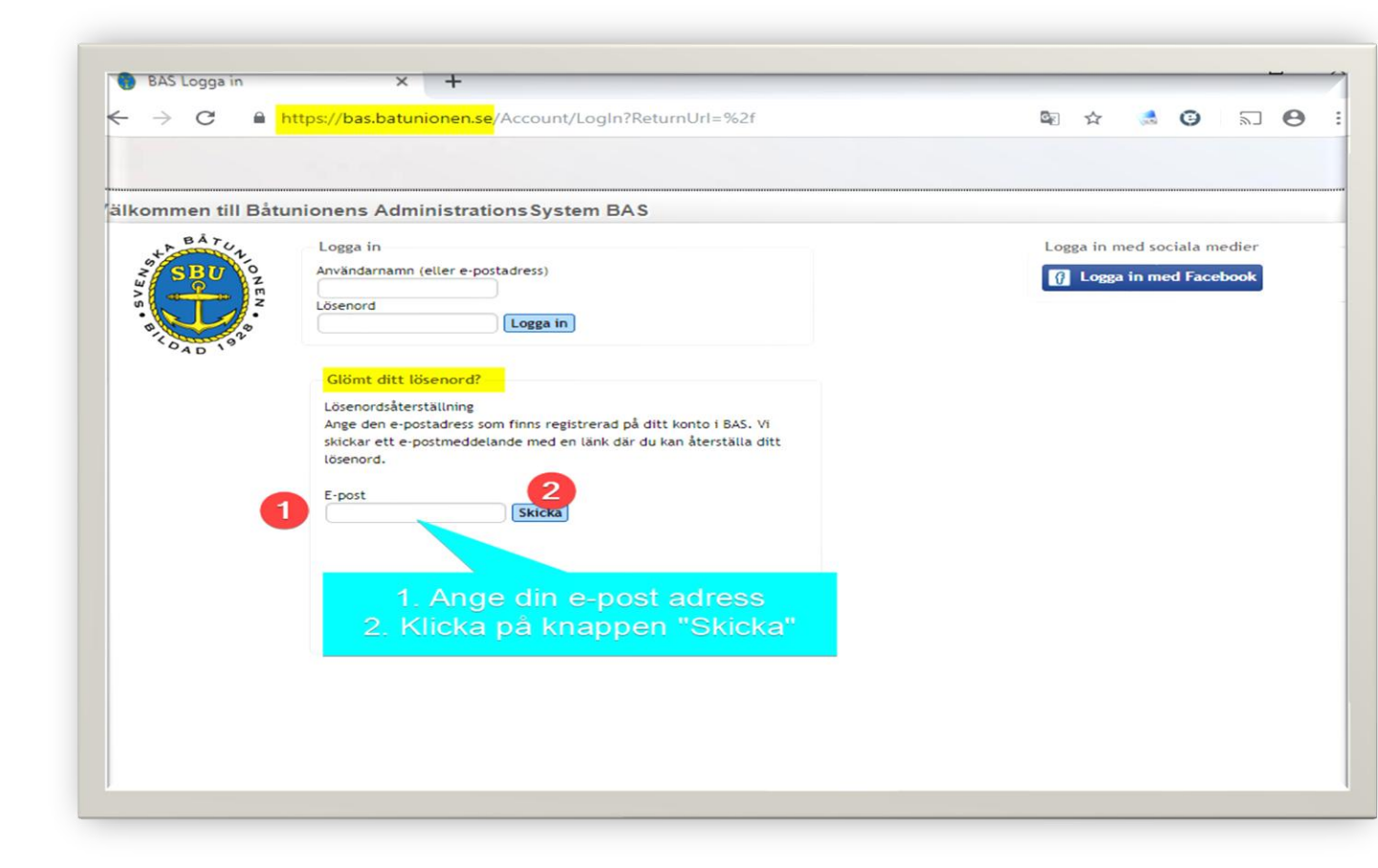

Har du några frågor eller problem, skicka ett e-post till; info@granudden.com